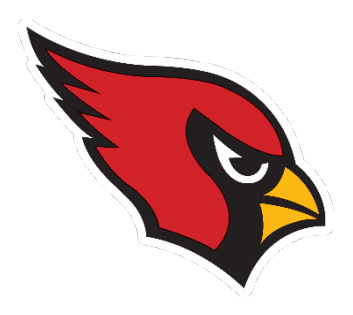

## 2023 CRHS Boys Soccer Registration Process

Before you start:

To complete the registration process, you must have a *current qualifying physical* form on file with CRHS Activities Office. The form can be downloaded at the <u>www.crboyssoccer.org</u> links page, or through the school directly at the following link:

https://drive.google.com/file/d/13QN4mteA192LSh60jsFE3d9IuHxURL-2/view

The completed physical form, signed by the doctor, should be delivered to Jacque Lacy in the CRHS main office or emailed to her at <u>jacqueline.lacy@ahschools.us</u>. Your physical is good for a period of three years.

The registration process is done online through the ParentVue application, if you don't have access to a computer, please go to the CRHS Activities Office, which can provide access for you.

The cost for CRHS Boys Soccer is \$240 and must be paid at the time of registration. If you have already qualified for free lunch, you will not have a fee to play, if you qualify for reduced lunch, your fee will be half price (\$120). This amount will show accurately once you add the activity to your cart. If you have questions, please contact Jacque Lacy in the Activities Office at (763) 506-7307.

You must be registered to participate in tryouts, which take place August 14-16, 2023. Students not on the registration list will not be allowed to take the field. To register your son to play High School Soccer:

Log in to the A-H Connect website: <u>https://ahconnect.anoka.k12.mn.us</u>

| Need Help? Call | ll 763.506.HELP(4357) | or email 506HE |
|-----------------|-----------------------|----------------|
|                 | AHConnect             | P              |
|                 | Login                 | Need help?     |
|                 | Username              |                |
|                 | Password              | 0              |
|                 | Go                    | >              |
|                 |                       |                |
|                 |                       |                |
|                 |                       |                |
|                 |                       |                |

If you don't know your log in information Call (763) 506-4357 or email <u>506Help@ahschools.us</u>

Access your student's info by clicking "My Student Information"

| : | Applica         | ntions 👻 🍳                                                  | GLOBAL SEARCH |                                  |                                  |                                      |           | 💄 Anne 🗸                                           | Ļ | ~ =                                 |  |
|---|-----------------|-------------------------------------------------------------|---------------|----------------------------------|----------------------------------|--------------------------------------|-----------|----------------------------------------------------|---|-------------------------------------|--|
|   | My Appli<br>≣ ⊞ | cations                                                     |               |                                  |                                  |                                      |           |                                                    |   |                                     |  |
|   | $\pi$           | Math Gr6-HS<br>Resources<br>Secondary Students<br>and Staff |               | MCA Gr 3-5 Item<br>Type Tutorial |                                  | MCA Gr 6-HS<br>Item Type             |           | MCA Math Item<br>Sampler                           |   | MCA Navigation<br>Tutorial          |  |
| 4 |                 | MCA Reading<br>Sampler                                      |               | MCA Science<br>Item Sampler      |                                  | MCA Tools<br>Tutorial                |           | My Conference<br>Time - CRHS<br>parents<br>Details |   | Recent<br>My Student<br>Information |  |
|   |                 | My Student Test<br>Results<br>viewpoint for<br>parents      | Ŷ             | School Menus                     | How can I<br>help my<br>student? | Student Learning<br>Link for parents | VOLUNTEER | Volunteer<br>Application                           |   |                                     |  |

| Parentvi        | UE and StudentvUE Access                     |
|-----------------|----------------------------------------------|
|                 | I am a parent >                              |
| ParentVUE Accou | int Access                                   |
|                 | Login                                        |
|                 | Anoka-Hennepin School District<br>User Name: |
|                 | Password:                                    |
|                 | Login                                        |
|                 |                                              |
|                 | More Options                                 |
|                 | More Options A<br>Activate Account           |

You will need to log in to the Parent Vue / Student Vue with the same credentials:

Once in Parent Vue, select "Fees" from the menu on the left, then click on the "Pay for Meals/Activities/Fees Here" button in the center of the screen:

| Home                       | FEE S  | UMMAR    | Y           |         |            |                 |                  |            |        |            |
|----------------------------|--------|----------|-------------|---------|------------|-----------------|------------------|------------|--------|------------|
| Calendar                   |        |          |             | Balance | \$0.00 P   | ay for Meals/Ac | ctivities/Fees H | ere        |        | Summary    |
| A <sup>+</sup> Report Card |        |          |             |         | Οιιιο      |                 |                  |            |        |            |
| School Information         | Date   | Fee Code | Description | Fees    | Payments / | Adjustments     | Balance Fe       | e Category | Course | Fee Status |
|                            |        |          |             |         | No [       | Data to Display |                  |            |        |            |
|                            | Total: |          |             | 0       | 0          | 0               | 0                |            |        |            |

On the next screen, find the Fall Athletics section in the list of Activities, then select the "View Items" button to expand the selection.

| You need to have a current physical on file to be able to see athletic activities. If you are not seeing |    |                                                                                                    |  |
|----------------------------------------------------------------------------------------------------|----|----------------------------------------------------------------------------------------------------|--|
|                                                                                                    |    | You need to have a current physical on file to be able to see athletic activities. If you are not seeing |  |
|                                                                                                    | 03 | View More V Multi-Item                                                                                   |  |

Locate Boys Soccer and click the "Add to Cart" button on the right.

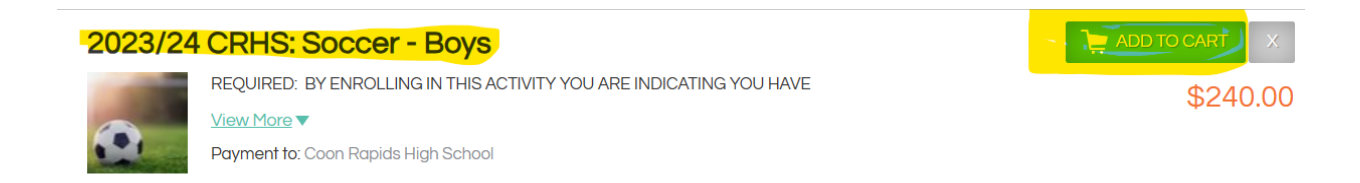

Before you can check out, you'll need to fill out all the information requested. You will need your son's school email, parent names and phone numbers, emergency contact names and phone numbers and you will need to read through and answer all of the questions related to eligibility, MSHSL policies and the required mental health questions.

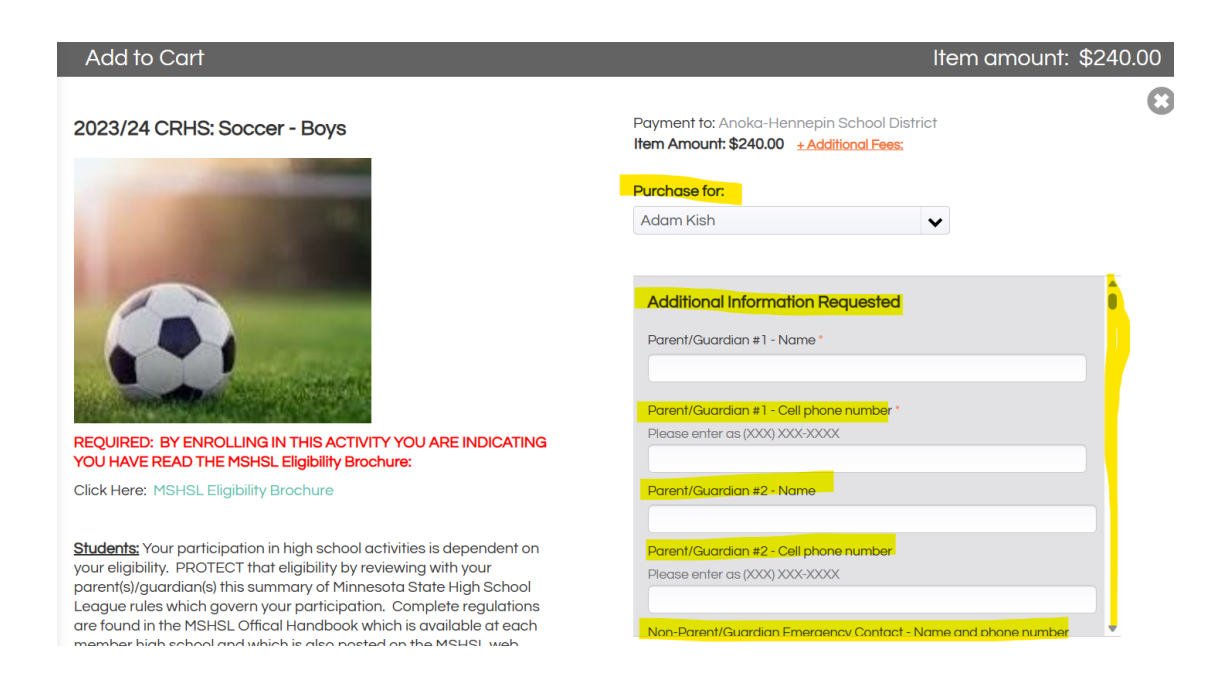

Once you've completed all of that information, click the "Check Out" Button.

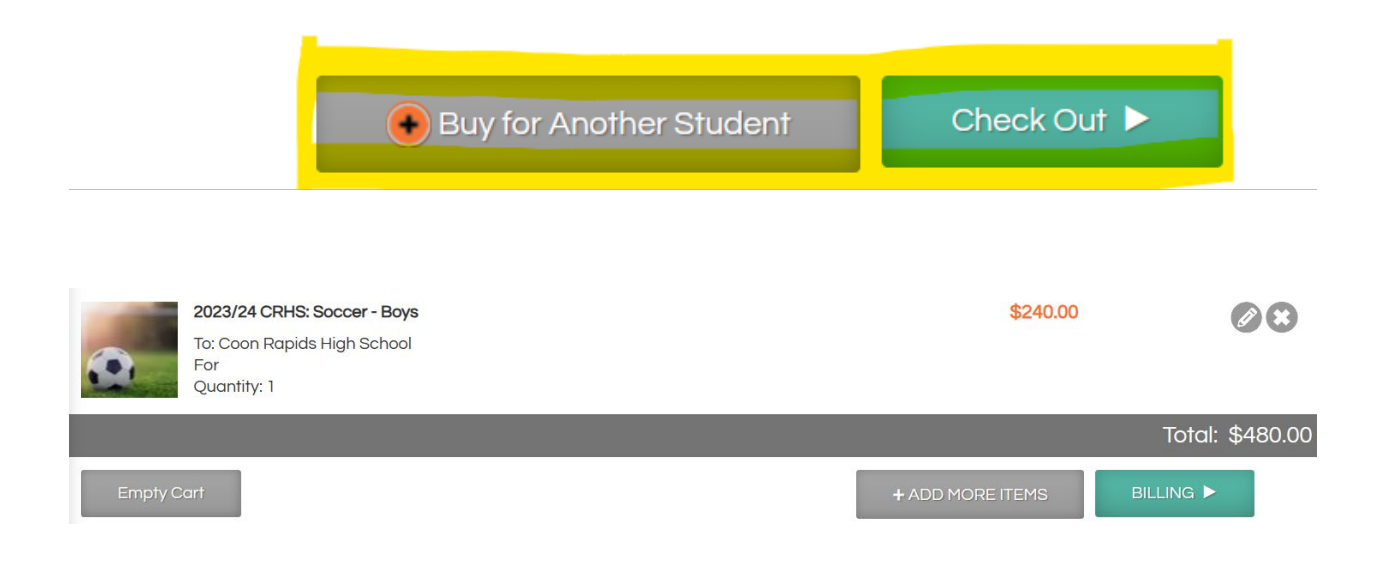

## Choose your payment method on the left:

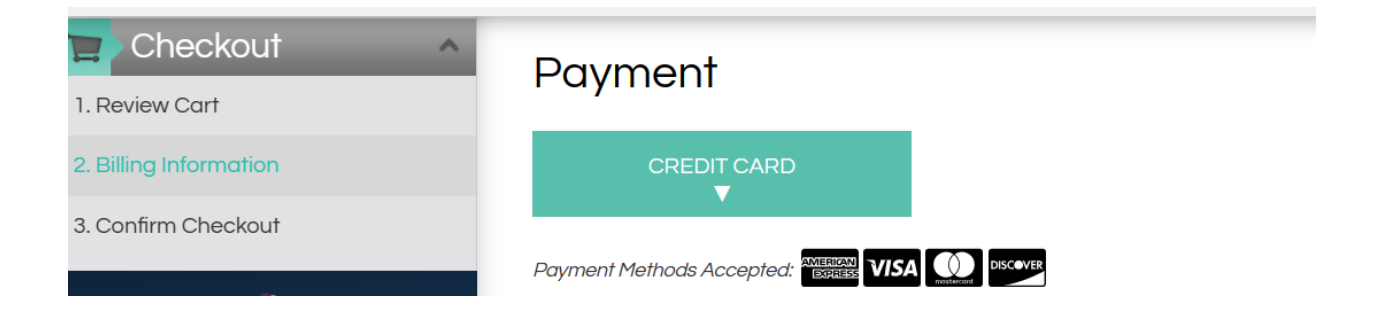

And then click "Pay Now:"

## Payment To

| 2023/24 CRHS: Soccer - Boys 2023/24 CRHS: Soccer - Boys |                                            |
|---------------------------------------------------------|--------------------------------------------|
|                                                         | Transaction <mark>\$480.00</mark><br>Total |
| ■ EDIT CART                                             |                                            |
|                                                         | Order Total: \$48                          |
|                                                         |                                            |
|                                                         |                                            |
| BACK TO BILLING                                         | FINISH ►                                   |

Your son should now be registered. If you want to confirm this, contact Jacque Lacy in the Activities office.